## **Exporting and Importing Tests, Survey, and Pools**

We are going to look at how to export and import tests, surveys, and pools from your course. This can be useful when you want to copy a test from one of your courses to another or if you would like to share a copy of your test survey or poll with another faculty member.

In this example I'm going to refer to how to export and import a test, but the process is exactly the same for importing and exporting a survey and a poll.

1. The first thing you need to do is go into the Blackboard course that holds the test that you would like to export.

| + | 1 Introduction to<br>Blackboard<br>Annoucements | ιd | ê<br>♠ | <b>Announcements</b><br>New Announcements appear directly below the repositionable bar. Reorder by dragging annour<br>top of the list and prevent new announcements from superseding them. The order shown here is |
|---|-------------------------------------------------|----|--------|----------------------------------------------------------------------------------------------------|
|   | Instructor Contact                              |    |        | Create Announcement                                                                                                    |
|   | Course Content                                  |    |        | New announcements appear below this line                                                                                                    |
|   | Evaluations                                     |    |        | 1                                                                                                    |
| _ | Tests                                           |    |        | Welcome Students  Posted on: Monday, April 20, 2020 10:59:45 AM EDT Welcome to the course Introduction to Blackboard                                                                                               |
|   | My Grades<br>Email                              |    |        |                                                                                                    |
|   | Resources                                       |    |        |                                                                                                    |

2. Underneath the Course Management toolbar, click on Course Tools.

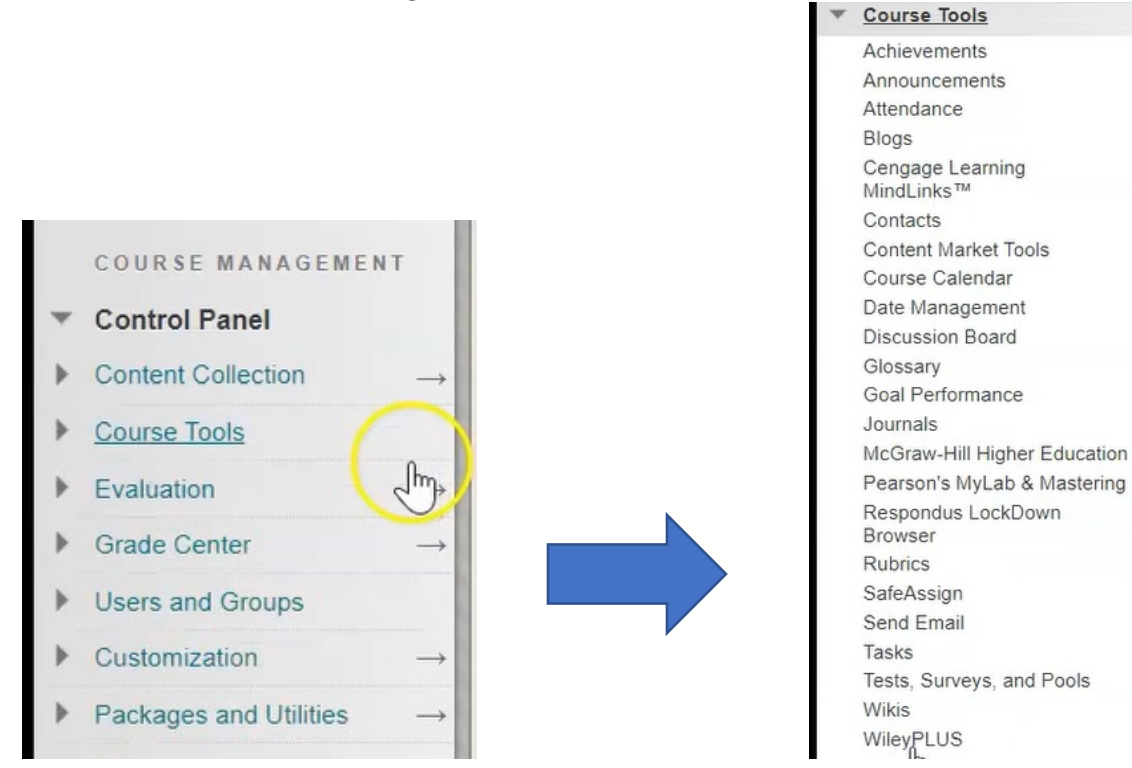

## 3. Then click on "Tests, Surveys and Pools".

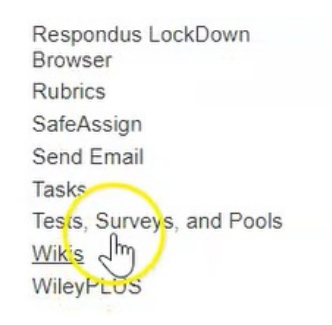

4. For this example, go into go into Tests...

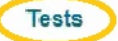

Tests are sets of questions that are graded Grade Center. Note that some question ty

## Surveys

Surveys are not graded, and student respo students to respond to the survey. ...and here we have listed every test that is in this course.

| Tests                                                                                         |                              |                     |
|-----------------------------------------------------------------------------------------------|------------------------------|---------------------|
| ests are a means of assessing student performance. You have the option to build a test or imp | ort a test. <u>More Help</u> |                     |
| Bulist Test Import Test                                                                       |                              |                     |
| Name 🔼                                                                                        | Deployed                     | Date Last Edited    |
| LDB Test- Requires Respondus LockDown Browser 💿                                               | Tests                        | June 15, 2020 9:17  |
| question pool test 🎯                                                                          | Tests                        | June 22, 2020 9:26  |
| question pool test1 📀                                                                         | No                           | June 16, 2020 9:50  |
| Test # 1 - How To- Requires Respondus LockDown Browser 💿                                      | Tests                        | May 25, 2020 11:37  |
| test #1 - How to 💿                                                                            | No                           | May 29, 2020 11:59  |
| Test Generator Example Test                                                                   | Tests                        | June 15, 2020 10:59 |

5. To export the test, I simply click on the down arrow and choose **Export**.

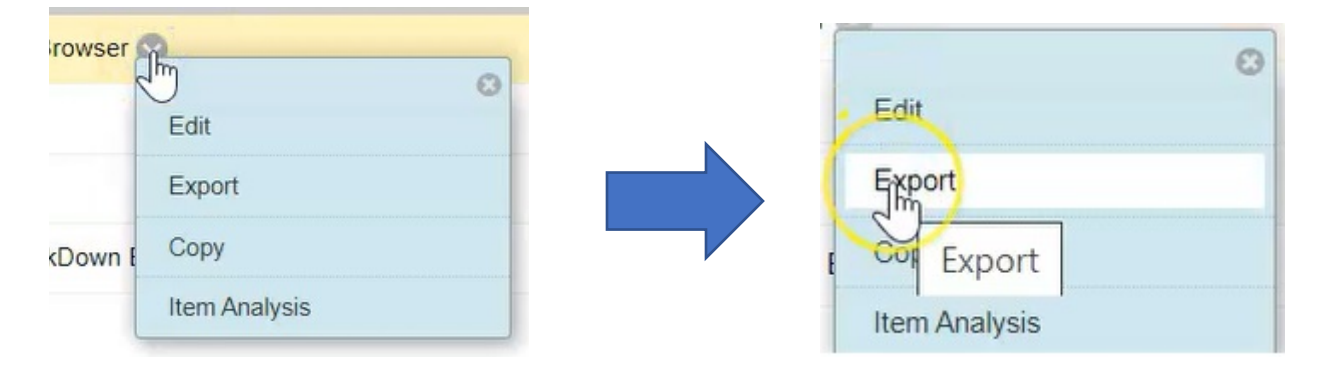

6. This will now create a zip file that can be imported into another Blackboard course.

| Resources 🖾            | Variable Question Test 📀 |
|------------------------|--------------------------|
| Web Links 🗷 💷          |                          |
| Faculty Resources Z    |                          |
| Discussion Board       |                          |
| Northern College       |                          |
| Test_ExportFile_NC zip |                          |
| Type here to sea       | arch                     |

By default, this file will be downloaded to your Downloads folder within Windows.

7. To find the file, simply open your files folder...

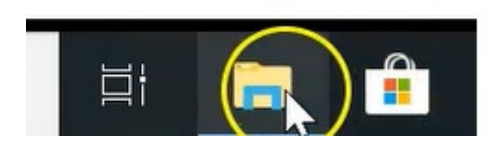

8. Navigate to the Downloads folder...

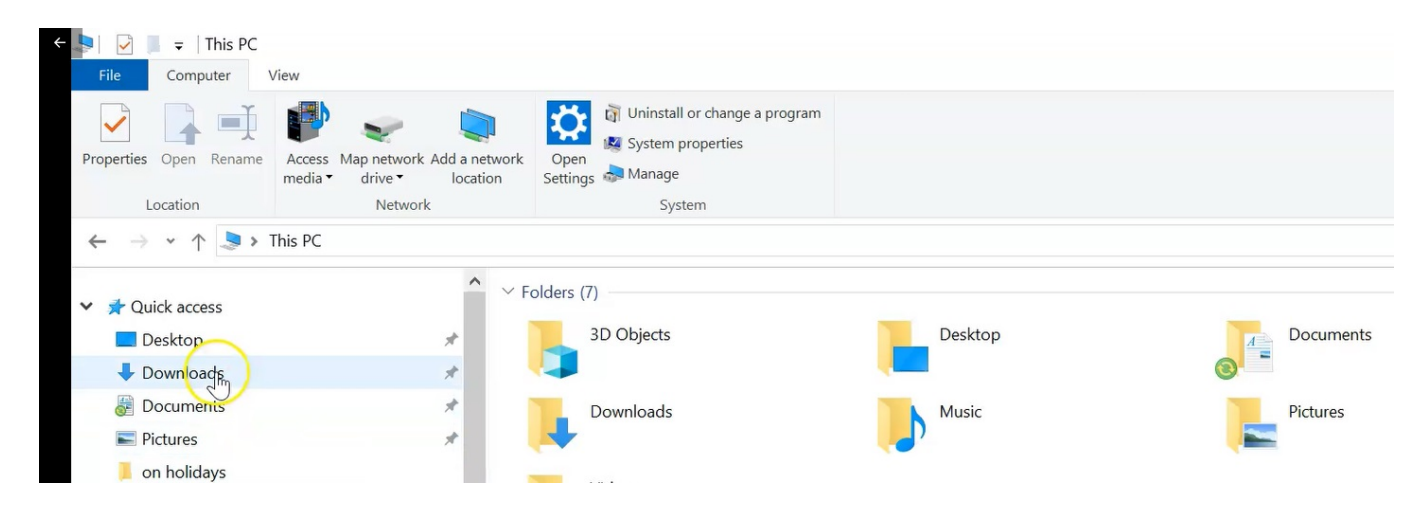

...and if you search by "Date Modified", the last thing that you do will show up at the very top.

|                                        |                    |                      | v ♡      | Search Downloads |
|----------------------------------------|--------------------|----------------------|----------|------------------|
| Name                                   | Date mod sed       | Туре                 | Size     |                  |
| ■ 40                                   | 2020-06-16 9:22 PM | JPG File             | 17 KB    |                  |
| ■ 41                                   | 2020-06-16 9:22 PM | JPG File             | 20 KB    |                  |
| 42                                     | 2020-06-16 9:22 PM | JPG File             | 15 KB    |                  |
| 43                                     | 2020-06-16 9:28 PM | JPG File             | 11 KB    |                  |
| <b>4</b> 4                             | 2020-06-16 9:28 PM | JPG File             | 16 KB    |                  |
| 45                                     | 2020-06-16 9:28 PM | JPG File             | 22 KB    |                  |
| <b>a</b> 46                            | 2020-06-16 9:28 PM | JPG File             | 9 KB     |                  |
| 47                                     | 2020-06-17 7:45 AM | JPG File             | 11 KB    |                  |
| 48                                     | 2020-06-17 7:45 AM | JPG File             | 27 KB    |                  |
| 90874965_2572071186369561_370962198293 | 2020-03-24 4:39 PM | JPG File             | 1,122 KB |                  |
| 📽 Accessing Blackboard(1) (1)          | 2020-04-23 2:52 PM | Microsoft PowerPoint | 359 KB   |                  |
| 📽 Accessing Blackboard(1)              | 2020-04-20 3:37 PM | Microsoft PowerPoint | 359 KB   |                  |
| 😢 Accessing Blackboard                 | 2020-04-20 3:34 PM | Microsoft PowerPoint | 359 KB   |                  |
| ACTION 00                              | 2020-05-21 2:27 PM | Adobe Acrobat Docu   | 133 KB   |                  |

Here's the test that we just exported from our Blackboard course:

| Quick access | ^ | Name                                          | Date modified       | Туре               | Size     |
|--------------|---|-----------------------------------------------|---------------------|--------------------|----------|
| Desktop      | * | Test_ExportFile_NCBlackboard-2020_LD& Test- R | 2020-06-23 10:02 AM | zip Archive        | 6 KB     |
|              | * | 🗾 Scanned Documents (8)                       | 2020-06-18 11:45 AM | Adobe Acrobat Docu | 1,063 KB |
|              |   | bbworld-2020                                  | 2020-06-18 11:02 AM | iCalendar File     | 2 KB     |

9. To import the test that you just exported into another course, simply choose a different course where you want the test to go.

| ▼ My Courses                          |  |
|---------------------------------------|--|
| Courses where you are: Instructor     |  |
| Academic Integrity Spring 2020        |  |
| Angelas Test Course                   |  |
| BB Test Course                        |  |
| Blackboard Test Course for Angela     |  |
| Blackboard Training 2020              |  |
| Business Math II (BCO105) - Summer 20 |  |
| Announcements:                        |  |
| Week 6 - Chapter 11 & Test 3          |  |

10. The again navigate to the Course Management menu under **Course Tools** and **"Tests, Surveys, and Pools**".

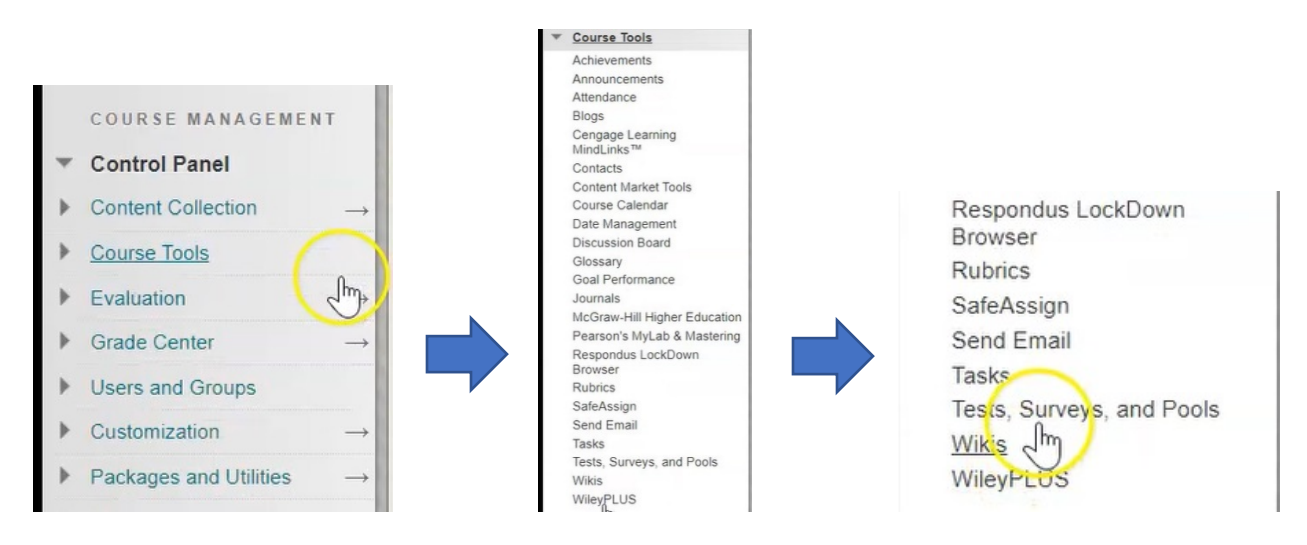

11. Click on **Tests**, and this time you're going to click on the button that says **Import Test**.

|                                                                                                  | Tests<br>Tests are a means of assessing student performance. You have the option | to build a test or import a test. More Help   |
|--------------------------------------------------------------------------------------------------|----------------------------------------------------------------------------------|-----------------------------------------------|
|                                                                                                  | Build Test Import Test                                                           | ann a' an an an an an an an an an an an an an |
| Tests<br>Tests are sets of questions that are graded<br>Grade Center. Note that some auestion tu |                                                                                  |                                               |
|                                                                                                  | Name 🛆                                                                           | Deployed                                      |
| Surveys                                                                                          | 04546223 🔘                                                                       | No                                            |
| Surveys are not graded, and student respo                                                        | Academic Integrity Quiz 💿                                                        | Academic Integrity 2019                       |
| students to respond to the survey.                                                               | Al test 🕥                                                                        | No                                            |

12. Choose "Browse My Computer" ...

| TEST IMPORT                   |                                  |  |  |
|-------------------------------|----------------------------------|--|--|
| Click <b>Browse</b> to locate | a file to import.                |  |  |
| Attach File                   | Browse My Computer Browse Course |  |  |
|                               |                                  |  |  |

...and in the Downloads folder, you will find the test file that you just exported from your previous course.

| 💿 Open                          | le le                    |           |     |                |        | ×  |
|---------------------------------|--------------------------|-----------|-----|----------------|--------|----|
| ← → × ↑ 🗦 > This PC >           |                          |           | ٽ ~ | Search This PC |        | P  |
| Organize *                      |                          |           |     |                | •      | 0  |
| Videos                          | ↑ ∨ Folders (7)          |           |     |                |        | ^  |
| > 📥 OneDrive                    | 3D Objects               | Desktop   |     |                |        | P  |
| 🗸 🍃 This PC                     |                          |           |     |                |        |    |
| > 🧊 3D Objects                  | Documents                | Downloads |     |                |        |    |
| > 📃 Desktop                     |                          |           |     |                |        |    |
| > 🖉 Documents                   | Music                    | Pictures  |     |                |        | 1  |
| > 🖶 Downloads                   | Music                    | Fictures  |     |                |        |    |
| > 👌 Music                       |                          |           |     |                |        |    |
| > 📰 Pictures                    | Videos                   |           |     |                |        |    |
| > 🧮 Videos                      |                          |           |     |                |        |    |
| > 🐛 Local Disk (C:)             | ✓ Devices and drives (1) |           |     |                |        | -  |
| > 🥪 Network Drive (U:)          | Local Disk (C:)          |           |     |                |        |    |
| s alabaldanaste () nofila) (//) | × •••                    |           |     |                |        | ~  |
| File name:                      |                          |           | ~   | All Files      |        | ~  |
|                                 |                          |           |     | Open           | Cancel |    |
| 10013                           |                          |           |     |                |        | .: |

## 11. Choose it, click Open.

|                            |           |                                                      |                     | CONTRACT CONTRACTOR  |           |     |   |
|----------------------------|-----------|------------------------------------------------------|---------------------|----------------------|-----------|-----|---|
| - 🔿 * ↑ 🔸 > This PC > Do   | wnloads   | >                                                    |                     | V U Search           | Downloads |     | P |
| Organize * New folder      |           |                                                      |                     |                      |           |     | 0 |
| Videos                     | ^         | Name                                                 | Date modified       | Туре                 | Size      |     |   |
| OneDrive                   |           | Test_ExportFile_NCBlackboard-2020_LDB Test- R        | 2020-06-23 10:02 AM | zip Archive          | 6 K8      |     |   |
| This PC                    |           | 🔁 Scanned Documents (8)                              | 2020-06-18 11:45 AM | Adobe Acrobat Docu   | 1,063 KB  |     |   |
| 3 2D Objects               |           | bbworld-2020                                         | 2020-06-18 11:02 AM | iCalendar File       | 2 KB      |     |   |
| ab objects                 |           | Recital RECORDING Line Up - NAME THAT TUN            | 2020-06-18 9:32 AM  | Microsoft Word Doc   | 12 KB     |     |   |
| Desktop                    |           | Iroquois Falls Rehearsal Schedule 2020               | 2020-06-18 8:30 AM  | Microsoft Excel Work | 210 KB    |     |   |
| Documents                  |           | BlackboardTest (12)                                  | 2020-06-17 7:48 AM  | Text Document        | 1 KB      |     |   |
| 👃 Downloads                |           | ■ 48                                                 | 2020-06-17 7:45 AM  | JPG File             | 27 KB     |     |   |
| b Music                    |           | <b>4</b> 7                                           | 2020-06-17 7:45 AM  | JPG File             | 11 KB     |     |   |
| Pictures                   |           | BlackboardTest (11)                                  | 2020-06-17 7:37 AM  | Text Document        | 1 KB      |     |   |
| Videos                     |           | <b>i</b> 46                                          | 2020-06-16 9:28 PM  | JPG File             | 9 KB      |     |   |
| Videos                     |           | ■ 45                                                 | 2020-06-16 9:28 PM  | JPG File             | 22 KB     |     |   |
| Local Disk (C:)            |           | <b>a</b> 44                                          | 2020-06-16 9:28 PM  | JPG File             | 16 KB     |     |   |
| Setwork Drive (U:)         | ~         | <b>4</b> 3                                           | 2020-06-16 9:28 PM  | JPG File             | 11 KB     |     |   |
| alabaldaaaste Alastiis) AA |           |                                                      |                     |                      |           |     |   |
| File name: Test_Ex         | portFile_ | NCBlackboard-2020_LDB Test- Requires Respondus Lockl | Down Browser        | ~ All File           | s         |     | ~ |
|                            |           |                                                      |                     |                      |           | -72 |   |

12. Once it's attached, choose **Submit**.

| TEST IMPORT            |                                                                                                    |               |
|------------------------|----------------------------------------------------------------------------------------------------|---------------|
| Click Browse to locate | a file to import.                                                                                                 |               |
| Attach File            | Browse My Computer Browse Course                                                                                  |               |
| Selected File          | File Name<br>Test_ExportFile_NCBlackboard-2020_LDB Test- Requires Respondus LockDown Browser.zip<br>Do not attach |               |
| Click Submit to proce  | ed.                                                                                                    | Cancel Submit |

We have now completed the import of the test and a message indicates that there were no errors.

| T  | est Import Complete                                                                                                    |
|----|----------------------------------------------------------------------------------------------------|
| Th | e package has been processed. The log file is below.<br>n 23, 2020 10:06:45 AM - [WARNING] Status: The operation import has completed |
| Tu | esday, June 23, 2020 10:06:45 AM EDT                                                                                                  |

13. Click **OK** on the bottom right hand corner.

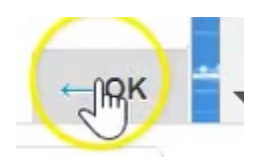

14. As the tests are listed alphabetically, scroll halfway down and you will see the lockdown browser test that you just exported from our previous course has now been imported into this course.

| i leuf(1)                                       | Assignments | December 2, 2019 10:14 AM |
|-------------------------------------------------|-------------|---------------------------|
| LDB Test- Requires Respondus LockDown Browser 🕑 | No          | June 23, 2020 10:06 AM    |

As you can see, the test has not yet been deployed anywhere within the course but is there and available for you to do so wherever you choose to put the test.